## 团员教育评议操作指南

1. 首先管理员登录智慧团建系统,在左侧栏点击"团内激励-评议激励"。

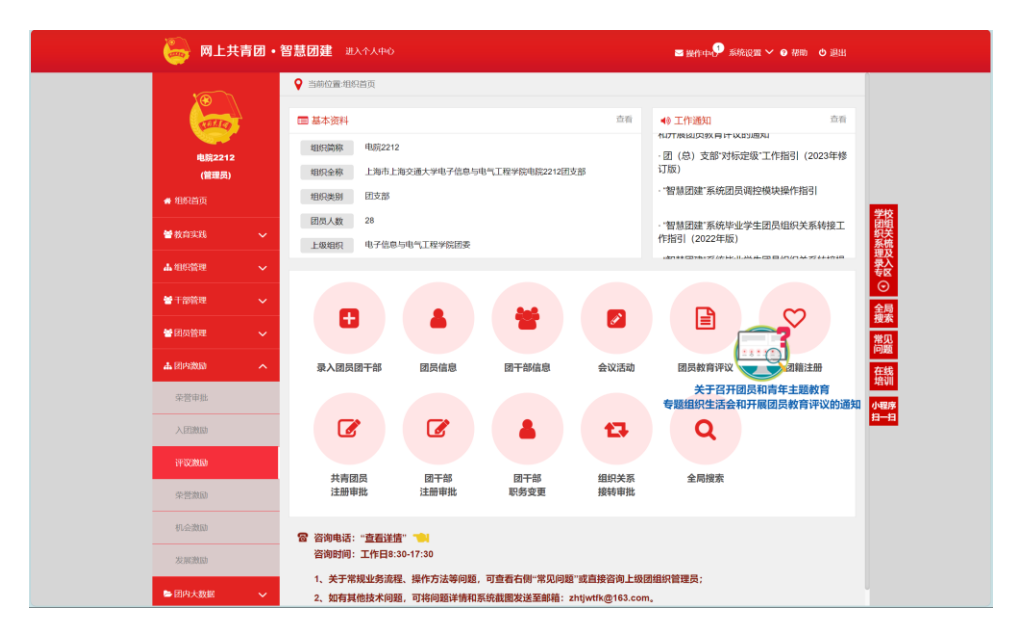

2. 点击左上角蓝色按钮批量进行教育评议, 评议提交后会显示"待认证"状态

注意:

- 1.需要将评议年度改为 2023 年度
- 2.优秀等次团员数量应控制在参评团员人数的 30%以内"

| 🍓 👦                       | 共青团・智   | ·慧团建 进入个人中心      |      |        |         | 🕿 殿作中 🆓 系統設置 🗸 💿 格物 🛛 週出 |                |       |      |
|---------------------------|---------|------------------|------|--------|---------|--------------------------|----------------|-------|------|
| Contraction of the second |         | <b>林委任内的</b> 自治汉 |      |        |         | 2023年度 ><br>私証状态 > Q     |                |       |      |
| 电烷221<br>(管理员             | 12<br>) |                  | 姓名   | 评议年度   | 入团时间    | 评议结果                     | 年度评议优秀<br>次数原计 | 99411 | 上級认证 |
| 希 组织首页                    |         |                  | 李屹哲  | 2023年度 | 2015-12 | 请选择 🗸 🗸                  | 0              | ۲     |      |
| 🗑 教育实践                    | ~       |                  | 方乐远  | 2023年度 | 2018-05 | 请选择 🗸                    | 0              | ۲     | -    |
| 本组织管理                     | ~       |                  | 林辰熙  | 2023年度 | 2019-04 | 请选择 シ                    | 0              | ۲     | -    |
| 🗑 干部管理                    | ~       |                  | 亦受镇  | 2023年度 | 2018-05 | 请选择 シ                    | 0              | ۲     |      |
| 🗑 团员管理                    | ~       |                  | 沙玉馨  | 2023年度 | 2018-02 | 请选择 ~                    | 1              | ۲     |      |
| <b>止</b> 团内激励             | ^       |                  | 李屈林  | 2023年度 | 2019-05 | 请选择 🗸                    | 0              | ۲     |      |
| 荣誉审批                      |         |                  | 朱森茂  | 2023年度 | 2018-12 | 请选择 〜                    | 0              | ۲     | -    |
| 入团激励                      |         |                  | 熊子湖  | 2023年度 | 2019-05 | 请选择 シ                    | 0              | ۲     | -    |
| 评议激励                      |         |                  | 张铮扬  | 2023年度 | 2016-12 | 请选择 ~                    | 0              | ۲     |      |
| 荣誉激励                      |         |                  | 杜納田  | 2023年度 | 2020-05 | 请选择 ~                    | 0              | ۲     | -    |
| 机会激励                      |         |                  | 杨冬冬  | 2023年度 | 2021-05 | 请选择 ~                    | 0              | ۲     | -    |
| 发展激励                      |         |                  | 李慧超  | 2023年度 | 2016-12 | 请选择 シ                    | 0              | ۲     |      |
| ▶ 团内大数据                   | ~       |                  | 3985 | 2023年前 | 2021-05 | <b>法</b> 神经              | 0              |       |      |